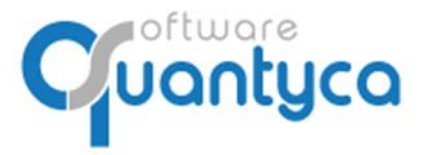

Perú 6-planta 1 28290 Las Rozas- Madrid - España

# **GUÍA DEL USUARIO**

# ADMINISTRADOR

Edición 2022

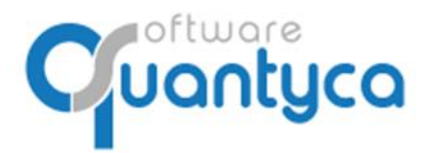

Perú 6-planta 1 28290 Las Rozas- Madrid - España

# I. ALCANCE

Este documento está dirigido a los Administradores de Ubyquo, explica las funcionalidades propias del Usuario Administrador, además de las funcionalidades que tienen el resto de Usuarios de Ubyquo.

### II. PANTALLA INICIO

Según accedemos con un usuario **Administrador** al programa Ubyquo aparece esta pantalla, debemos pulsar el Icono **Administración de la cuenta**".

| Documentos                            | Facturas Bancos Workflows Dispa                                                                                                    |                                  | Ubyquo                                  |                              | 🍘 Contabilidad [Sage] 🗕 🐁   | , Soporte 💭 Asisters |
|---------------------------------------|----------------------------------------------------------------------------------------------------|----------------------------------|-----------------------------------------|------------------------------|-----------------------------|----------------------|
| Seleccionar<br>conector<br>Conectores | Utildades ?                                                                                                    |                                  |                                         |                              |                             |                      |
|                                       |                                                                                                    |                                  |                                         |                              |                             |                      |
|                                       |                                                                                                    |                                  |                                         |                              |                             |                      |
|                                       | Módulo Facturas<br>Listados de facturas                                                                                                    | en Excel                         |                                         |                              |                             |                      |
| 1                                     |                                                                                                    | MÓD                              |                                         | 0110                         |                             |                      |
|                                       |                                                                                                    |                                  |                                         | 400                          |                             |                      |
|                                       | 6                                                                                                    |                                  | Ē                                       |                              | വ                           |                      |
|                                       | <b>d</b>                                                                                                    |                                  | 日日日日日日日日日日日日日日日日日日日日日日日日日日日日日日日日日日日日日日日 |                              |                             |                      |
|                                       |                                                                                                    |                                  |                                         |                              |                             |                      |
|                                       | FACTURAS                                                                                                    | BANCOS                           | WORKFLOWS                               | DISPATCHER                   | CI CLOUD                    |                      |
|                                       | A second second s | Descarga, conciliación y gestión | Flujos de firmas de aprobación          | Autoclasificación y envío de | Área documental y cuadros d | e                    |
|                                       | datos fiscales y efectos                                                                                                    | de tesorería automáticos         | de documentos                           | Impresos oficiales           | mando                       |                      |
|                                       | Automatización de asientos,<br>datos fiscales y efectos                                                                                                    | de tesorería automáticos         | de documentos                           | Impresos oriciales           | mando                       |                      |

Nos aparece la siguiente pantalla:

| Administrac | rción                                        |                                     |                        | 9 Administración       | - 5 × |
|-------------|----------------------------------------------|-------------------------------------|------------------------|------------------------|-------|
| @ >         | Mis datos                                    |                                     |                        | υხყηνο                 |       |
|             | Datos Básicos Cambiar contraseña Permisos de | acceso                              |                        | 🚱 Administración 🗸     |       |
|             |                                              | Nombre<br>Carlos                    |                        | Mis Datos              |       |
|             |                                              | Apellidos<br>Molina Beza            |                        | Datos de la<br>Cuenta  |       |
|             |                                              | Email<br>carlos.molina@quantyca.com | Teléfono<br>0          | Módulos<br>Contratados |       |
|             |                                              | Perfil<br>Administrador             | Recibir comunicaciones | Consumo                |       |
|             |                                              |                                     | Aplicar                | Perfiles de<br>usuario |       |
|             |                                              |                                     |                        | Usuarios               |       |

Debemos pulsar el Icono 🛛 🏠 🔊 para acceder a los menús:

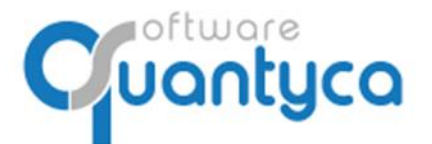

Perú 6-planta 1 28290 Las Rozas- Madrid - España

Menú Administración: Tenemos seis opciones.

• Mis datos. Aparecen nuestros datos, Cambiar contraseña y Permisos de acceso.

Datos Básicos. Son nuestros datos de la cuenta de Ubyquo.

| <b>q</b> Administra | ción |               |                    |             |                                     |                        | - | ٥ | × |
|---------------------|------|---------------|--------------------|-------------|-------------------------------------|------------------------|---|---|---|
| ubyquo              | ≡    |               |                    |             |                                     |                        |   |   |   |
| @ >                 |      | Mis datos     |                    |             |                                     |                        |   |   |   |
|                     |      | Datos Básicos | Cambiar contraseña | Permisos de | acceso                              |                        |   |   |   |
|                     |      |               |                    |             |                                     |                        |   |   |   |
|                     |      |               |                    |             | Nombre<br>Carlos                    |                        |   |   |   |
|                     |      |               |                    |             | Apellidos<br>Molina Beza            |                        |   |   |   |
|                     |      |               |                    |             | Email<br>carlos.molina@quantyca.com | Teléfono<br>0          |   |   |   |
|                     |      |               |                    |             | Perfil<br>Administrador             | Recibir comunicaciones |   |   |   |
|                     |      |               |                    |             |                                     | Aplicar                |   |   |   |
|                     |      |               |                    |             |                                     |                        |   |   |   |
|                     |      |               |                    |             |                                     |                        |   |   |   |

Podemos modificar los campos "Nombre", "Apellidos" y "Teléfono".

Aplicar Guarda los cambios realizados.

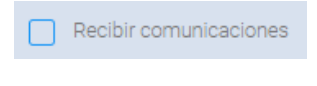

**Importante**: **"Recibir comunicaciones**" debe estar marcado para que nos lleguen e-mail con información de nuevas versiones u otras comunicaciones desde Quantyca.

Cambiar contraseña. Posibilidad para modificar la contraseña.

| 9 Administ | ración |               |                    |               |                                                          | - | ٥ | × |
|------------|--------|---------------|--------------------|---------------|----------------------------------------------------------|---|---|---|
| ubyquo     | =      |               |                    |               |                                                          |   |   |   |
| @ >        |        | Mis datos     |                    |               |                                                          |   |   |   |
|            |        | Datos Básicos | Cambiar contraseña | Permisos de a | cceso                                                    |   |   |   |
|            |        |               |                    |               |                                                          |   |   |   |
|            |        |               |                    |               | Enall<br>carlos.molina@quantyca.com                      |   |   |   |
|            |        |               |                    |               | Contraseña<br>Contraseña                                 |   |   |   |
|            |        |               |                    |               | New order of                                             |   |   |   |
|            |        |               |                    |               | Nueva contraseña<br>Nueva contraseña                     |   |   |   |
|            |        |               |                    |               | Repite la nueva contraseña<br>Repite la nueva contraseña |   |   |   |
|            |        |               |                    |               | Anlicar                                                  |   |   |   |
|            |        |               |                    |               | Papinos                                                  |   |   |   |

Requisitos de la nueva contraseña: Mínimo 8 caracteres alfanuméricos (Mayúscula/Minúscula).

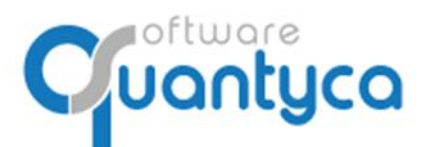

Perú 6-planta 1 28290 Las Rozas- Madrid - España

Permisos de acceso. Muestra los permisos de nuestra cuenta a las Aplicaciones, Módulos y Carpetas.

| <b>9</b> Administra | ción |               |            |                 |                  |                            |                     |                                        |      | - | ٥ | ×   |
|---------------------|------|---------------|------------|-----------------|------------------|----------------------------|---------------------|----------------------------------------|------|---|---|-----|
| ubyquo              | =    |               |            |                 |                  |                            |                     |                                        |      |   |   |     |
| @ >                 |      | Mis datos     |            |                 |                  |                            |                     |                                        |      |   |   |     |
|                     |      | Datos Básicos | Cambiar co | ontraseña       | Permisos de ac   | cceso                      |                     |                                        |      |   |   |     |
|                     |      |               | Apl        | icaciones & ac  | ceso a módulos   |                            |                     |                                        |      |   |   |     |
|                     |      |               |            | Aplicación      |                  | Módulo                     | Permisos            | Activo                                 |      |   |   |     |
|                     |      |               |            | Centro informac | ión              | Documentos Centro Informac | Administrador       | ~                                      |      |   |   |     |
|                     |      |               |            | Ubyquo          |                  | Bancos                     | Administrador       | ~                                      |      |   |   |     |
|                     |      |               | Ubyquo     |                 |                  | Dispatcher                 | Administrador       | ~                                      |      |   |   |     |
|                     |      |               |            | Ubyquo          |                  | Documentos                 | Administrador       | ~                                      |      |   |   |     |
|                     |      |               |            | Ubyquo          |                  | Facturas                   | Administrador       | ~                                      |      |   |   |     |
|                     |      |               |            | Ubyquo          |                  | Sincronización             | Administrador       | ~                                      |      |   |   |     |
|                     |      |               |            | Ubyquo          |                  | Workflows                  | Administrador       | ~                                      |      |   |   |     |
|                     |      |               |            |                 |                  |                            |                     |                                        |      |   |   |     |
|                     |      |               | Acc        | ceso a carpetas |                  |                            |                     | (x c                                   | 3) 1 |   |   |     |
|                     |      |               |            |                 | Carpeta          |                            | Departamen          | ito                                    | -    |   |   | . 1 |
|                     |      |               |            | +               | EXCEL            |                            | Contabilidad [Exc   | el], Fiscal, Laboral, Legal, Mercantil | _    |   |   |     |
|                     |      |               |            | +               | Prueba Empresa B | Ejercicio Partido          | Fiscal, Laboral, Le | gal, Mercantil, Contabilidad [Sage]    |      |   |   |     |
|                     |      |               |            | +               | PRUEBA EXCEL     |                            | Contabilidad [Exc   | el], Fiscal, Laboral, Legal, Mercantil |      |   |   |     |
|                     |      |               |            | +               | Pruebas Glasof   |                            | Contabilidad [Gloo  | on], Fiscal, Laboral, Legal, Mercantil |      |   |   |     |

×

 $\times$  Q Realizar busquedas.

Sacar listado Excel.

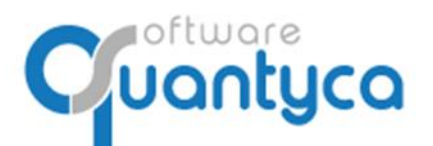

#### • Datos de la cuenta

Datos del propietario / Empresa

| 6          | H |                                                           |                                                                       |
|------------|---|-----------------------------------------------------------|-----------------------------------------------------------------------|
| 88 >       |   | Datos cuenta                                              |                                                                       |
| ⊘          |   | Datos del propietario / Empresa Datos de facturación      |                                                                       |
| <b>@</b> > |   | Titular de la cuerta<br>QUANTYCA                          | Logo de la cuenta                                                     |
| [→         |   | Web access or unusides all CIC<br>https://www.ubyquo.com/ | Arrastra o selecciona una imagen                                      |
|            |   |                                                           | La resolución del logo será como máximo 300pr de anton y 80pr de alto |
|            |   |                                                           | QUARTERS                                                              |
|            |   |                                                           | Aplicar                                                               |
|            |   |                                                           |                                                                       |

Se pueden modificar los campos y añadir un Logo.

Aplicar Guarda los cambios realizados.

# Datos de facturación

| 6    | ≡                                                    | তিনিটেন্টার্য 🕁 🕐 হাল      |
|------|------------------------------------------------------|----------------------------|
| 88 > | Datos cuenta                                         |                            |
| 0    | Datos del propietario / Empresa Datos de facturación |                            |
| ٥>   | CIF / NIF<br>B84965565                               | Ouded<br>LAS ROZAS, MADRID |
| [→   | Directión<br>C/PERU, 6                               | Povincia/Estado<br>MADRID  |
|      | CP<br>28290                                          | Pula<br>ESPAÑA             |
|      |                                                      | Aplicar                    |
|      |                                                      |                            |

Se pueden modificar los campos.

Aplicar Guarda los cambios realizados.

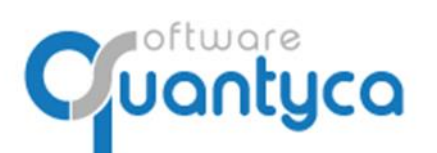

Perú 6-planta 1 28290 Las Rozas- Madrid - España

• **Módulos contratados.** Muestra dos tipos de módulos, por saldo o por usuario, dándonos información actual de ambos.

Módulos por saldo.

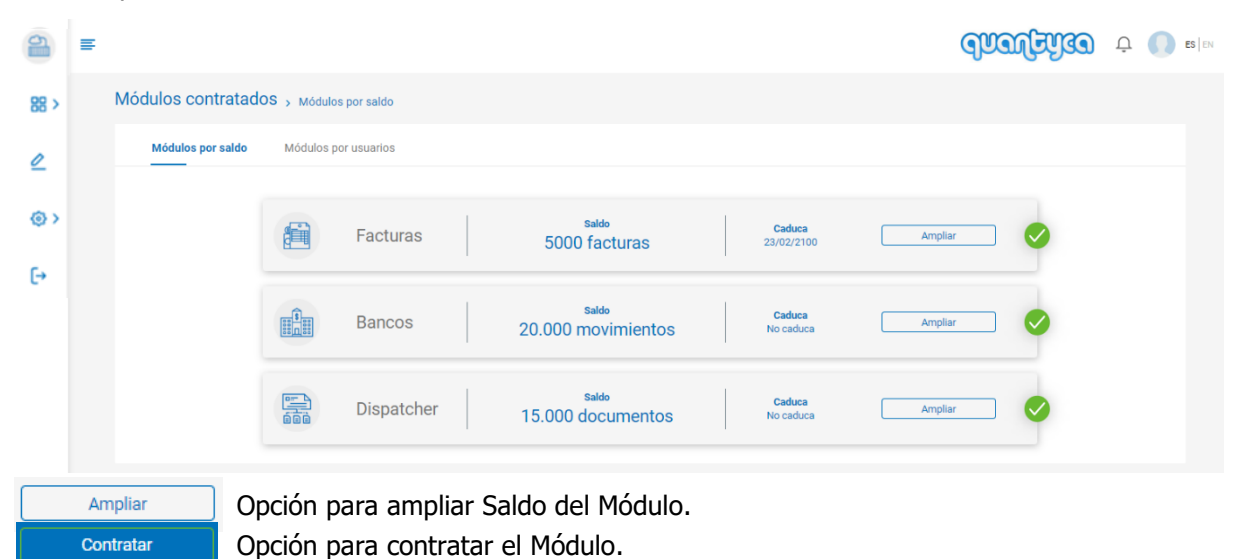

## Módulos por usuarios

| 2        | E                |            |                                       |                                             |                             | Juan faith 30       |  |
|----------|------------------|------------|---------------------------------------|---------------------------------------------|-----------------------------|---------------------|--|
| 88 >     | Módulos contrat  | ados > Mód | lulos por usuarios                    |                                             |                             |                     |  |
| ⊘        | Módulos por sald | o Módulo   | os por usuarios                       |                                             |                             |                     |  |
| ⊚><br>[• |                  | Indigiti   | WorkFlows                             | Usuarios<br>contratados<br>10 (1 activados) | <b>Caduca</b><br>23/02/2100 | Ampilar<br>Usuarios |  |
|          |                  |            | CI Cloud                              | Usuarios<br>contratados<br>10 (1 activados) | <b>Caduca</b><br>23/02/2100 | Ampliar<br>Usuarios |  |
|          |                  | R          | Compras Ventas<br>DeliveriesShipments |                                             |                             | Contratar           |  |
|          |                  |            |                                       |                                             |                             |                     |  |

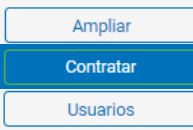

Opción para contratar más Usuarios del Módulo.

Opción para contratar el Módulo.

Opción vara ver los usuarios del Módulo e información de ellos (los datos de los usuarios, el perfil, el rol y si están activos).

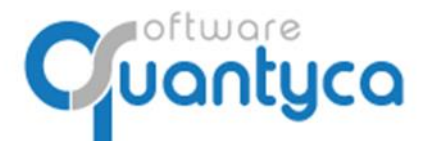

# Información Módulo Workflows

| Módulos contratad | OS > Mó                                                                                                    | dulos por usuarios 🕉 Gest | ión de usuarios  |        |                                      |                             |                   |      |
|-------------------|----------------------------------------------------------------------------------------------------|---------------------------|------------------|--------|--------------------------------------|-----------------------------|-------------------|------|
| Módulos por saldo | Módul                                                                                                    | os por usuarios           |                  |        |                                      |                             |                   |      |
|                   | i de la constante de la constante de la consta | WorkFlows                 | 6                | Usuai  | rios contratados<br>10 (1 activados) | <b>Caduca</b><br>23/02/2100 | Volver<br>exca.   |      |
|                   | Usuarios n                                                                                                    | nódulo WorkFlows          |                  |        |                                      |                             |                   |      |
|                   |                                                                                                    | Nombre y apellidos        | Usuario          |        | Nombre del perfil                    | Rol                         | Activo            |      |
|                   |                                                                                                    | o usuariocontable Co      | usuariocontable@ | ງງdrau | Contable                             | Supervisor                  | ×                 |      |
|                   |                                                                                                    | o usuarioworkflows V      | usuarioworkflows | s@qu   | FirmaWF                              | Firmante                    |                   |      |
|                   |                                                                                                    | o usuario dispatcher      | usuariodispatche | r@qu   | Contable                             | Supervisor                  | ×                 |      |
|                   |                                                                                                    |                           |                  |        | н                                    | 4 1 ▶ ⊨ 2                   | elementos por pág | jina |

Vemos la cantidad de usuarios contratados y los que están activos; la caducidad y el desglose por usuario, con sus datos, su perfil, su rol y si está activo.

Podemos exportar esta información a Excel.

#### Información Módulo CI Cloud

| Módulos contratad | IOS > Mó   | dulos por usuarios ゝ Ges                  | tión de usuarios                |                                      |                         |                           |   |
|-------------------|------------|-------------------------------------------|---------------------------------|--------------------------------------|-------------------------|---------------------------|---|
| Módulos por saldo | Módul      | os por usuarios                           |                                 |                                      |                         |                           |   |
|                   |            | CI Cloud                                  | Usu                             | arios contratado<br>10 (1 activados) | OS Caduca<br>23/02/2100 | Volver                    |   |
|                   | Usuarios n | nódulo DocumentosCI<br>Nombre y apellidos | Usuario<br>usuariocicloud@quant | Nombre del perfil<br>UserCl          | <b>Rol</b><br>Consulta  | Activo                    |   |
|                   |            |                                           |                                 |                                      | 4 <b>1 ) ) )</b> 2      | 20 🔹 elementos por página | 3 |

Vemos la cantidad de usuarios contratados y los que están activos; la caducidad y el desglose por usuario, con sus datos, su perfil, su rol y si está activo.

Podemos exportar esta información a Excel.

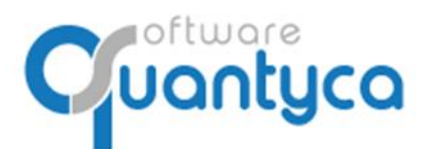

• **Consumo.** Muestra el total de Saldo y el consumo del módulo seleccionado dentro de unas fechas que elijamos.

| 9                   | = |         |           |                              |                       |                     |             |       | qual    | yaa | Ο̈́ | ES   EN |
|---------------------|---|---------|-----------|------------------------------|-----------------------|---------------------|-------------|-------|---------|-----|-----|---------|
| 88 >                |   | Consumo |           | Módulos<br>Facturas          | Desde     01-oct2019  | Hasta<br>21-o       | ct2019      |       |         |     |     |         |
| ۷                   |   |         |           | Facturas                     |                       | Saldo               | Caduca      |       | reen.   |     |     |         |
| ٥>                  |   |         |           |                              |                       | 5000                | 23/02/2100  |       |         |     |     |         |
| [→                  |   |         | Consumo o | Jel módulo Facturas<br>Fecha | Usuario               | Descripción         | Consumo     | Saldo |         |     |     |         |
| -                   |   |         |           | 18/10/2019 08:36:13          | carlos.molina@quantyc | Excel procesado Mód | ıl          | -7    | 149.890 |     |     |         |
|                     |   |         |           | 18/10/2019 08:40:48          | carlos.molina@quantyc | Excel procesado Mód | ıl          | -7    | 149.887 |     |     |         |
|                     |   |         |           | 18/10/2019 09:17:59          | carlos.molina@quantyc | Excel procesado Mód | ıl          | -7    | 149.885 |     |     |         |
|                     |   |         |           |                              |                       |                     |             | H 4   | Þ. H    |     |     |         |
|                     |   |         |           |                              |                       |                     |             |       |         |     |     |         |
| Módulos<br>Factura: | s | Ť       | legimo    | os el Módulo                 | (Facturas,            | Bancos, I           | Dispatcher) |       |         |     |     |         |

Dispatcher

Bancos

Podemos exportar esta información a Excel.

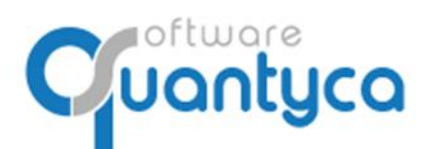

Perú 6-planta 1 28290 Las Rozas- Madrid - España

• Perfiles de usuario. Administra los perfiles de Ubyquo.

El único perfil que no se puede eliminar o modificar es "Administrador".

| 9    | = |                     |               |     |       |                   |                | qualitie      | Û | ES | S EN |
|------|---|---------------------|---------------|-----|-------|-------------------|----------------|---------------|---|----|------|
| 88 > |   | Perfiles de usuario |               |     |       |                   |                |               |   |    |      |
| 0    |   |                     | Perfiles      | (   | Ð 🗇   | Módulos           | Departamentos  | Usuarios      |   |    |      |
| രാ   |   |                     | Administrador | _ ( | òo    | Aplicación        | Módulo         | Rol           |   |    |      |
| ۰.   |   |                     | Contable      | 0   | οÓ    | Ubyquo            | Documentos     | Administrador |   |    |      |
| €    |   |                     | Laboral       | 0   | οć    | Ubyquo            | Facturas       | Administrador |   |    |      |
|      |   |                     | Consulta      | 0   | οć    | Ubyquo            | Bancos         | Administrador |   |    |      |
|      |   |                     | FirmaWF       | 2 ( | οć    | Ubyquo            | WorkFlows      | Administrador |   |    |      |
|      |   |                     | UserApp       | 2 ( | οć    | Ubyquo            | Dispatcher     | Administrador |   |    |      |
|      |   |                     | UserCl        | 2 ( | ò O ć | Ubyquo            | Sincronizacion | Administrador |   |    |      |
|      |   |                     | DESACTIVADO   | 0   | οć    | CentroInformacion | DocumentosCl   | Administrador |   |    |      |
|      |   |                     |               |     |       |                   |                |               |   |    |      |

#### Vemos información del perfil de los Módulos, Departamentos y Usuarios de ese Perfil.

|   | Módulos                   | Departamentos | l                | Jsuarios |
|---|---------------------------|---------------|------------------|----------|
|   | Aplicación                | Módulo        | Rol              |          |
|   | Ubyquo                    | Documentos    | Editor           |          |
|   | Ubyquo                    | Facturas      | Editor           |          |
|   | Ubyquo                    | Bancos        | Editor           |          |
|   | Ubyquo                    | WorkFlows     | Supervisor       |          |
|   | Ubyquo                    | Dispatcher    | AccesoTotal      |          |
|   | Módulos                   | Departamentos | Usi              | uarios   |
| D | epartamento               |               |                  |          |
| ( | Contabilidad [A3ECO]      |               |                  |          |
| ļ | AccountingMasterNavegadoc |               |                  |          |
| ( | Contabilidad [ContaSOL]   |               |                  |          |
| F | Fiscal                    |               |                  |          |
| 1 | Mercantil                 |               |                  |          |
| ( | Contabilidad [Sage]       |               |                  |          |
|   | Módulos                   | Departamentos |                  | Usuarios |
|   | Nombre                    | Email         |                  |          |
|   | usuariocontable           | usuarioo      | contable@quanty@ | ca.com   |
| _ | usuario                   | usuarioo      | lispatcher@quant | tyca.com |

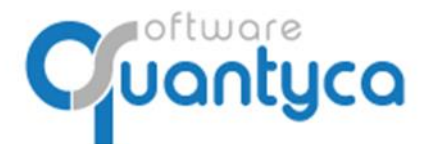

Perú 6-planta 1 28290 Las Rozas- Madrid - España

#### 🕀 Crear nuevo Perfil

Primero elegimos que nombre le vamos a dar al Nuevo Perfil, seguidamente le damos el "Rol" a los Módulos (acceso).

| Nuevo perfil<br>Name<br>Escribe un nombre de perfil |         | Puedes personalizar el perfil asignando acceso a los módulos<br>departamentos |   |  |
|-----------------------------------------------------|---------|-------------------------------------------------------------------------------|---|--|
| N                                                   | lódulos | Departamentos                                                                 |   |  |
| AppMovil<br>BancosMovil                             |         | Rol<br>Sin acceso                                                             | • |  |
| CentroInformacion<br>DocumentosCI                   |         | Rol<br>Sin acceso                                                             | - |  |
| Ubyquo<br>Bancos                                    |         | Rol<br>Sin acceso                                                             | • |  |
| Ubyquo<br>DeliveriesShipments                       |         | Rol<br>Sin acceso                                                             | • |  |
| Ubyquo<br>Dispatcher                                |         | Rol<br>Sin acceso                                                             | - |  |
| Ubyquo<br>Documentos                                |         | Rol<br>Sin acceso                                                             | * |  |
| Ubyquo<br>Facturas                                  |         | Rol<br>Sin acceso                                                             | ~ |  |
| Ubyquo<br>WorkFlows                                 |         | Rol<br>Sin acceso                                                             | • |  |

#### y finalmente a que Departamento van a tener acceso. Y Aplicar.

| Perfiles de usuario > Editor de perfil |                                |                           |                                                                                 |
|----------------------------------------|--------------------------------|---------------------------|---------------------------------------------------------------------------------|
|                                        | Nuevo perfil<br>Name<br>Prueba |                           | Puedes personalizar el perfil asignando acceso a los módulos y<br>departamentos |
|                                        |                                | Módulos                   | Departamentos                                                                   |
|                                        |                                | Contabilidad [A3ECO]      | $(\times)$                                                                      |
|                                        |                                | AccountingMasterNavegadoc | $\otimes$                                                                       |
|                                        |                                | Contabilidad [ContaSOL]   | $\otimes$                                                                       |
|                                        |                                | Contabilidad [Glcon]      | 8                                                                               |
|                                        |                                | Fiscal                    | 8                                                                               |
|                                        |                                | Laboral                   | *                                                                               |
|                                        |                                | Legal                     | 8                                                                               |
|                                        |                                | Mercantil                 | $\otimes$                                                                       |
|                                        |                                | Contabilidad [Sage]       | 8                                                                               |
|                                        |                                |                           |                                                                                 |
|                                        |                                |                           | Cancelar Aplicar                                                                |

- Modificar Perfil. Editamos el Perfil para realizar cambios.
- Copiar Perfil. Copiamos el Perfil.
- Borrar Perfil. Eliminamos el Perfil o Perfiles marcados().

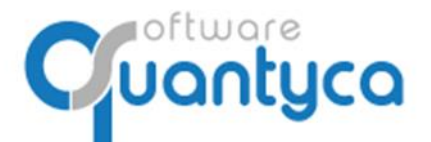

• **Usuarios**. Administra los Usuarios de Ubyquo.

| 9   | = |          |                         |                                |               | বিচ্বিটেমীরত 🕁 💕 🕬 🕬 |
|-----|---|----------|-------------------------|--------------------------------|---------------|----------------------|
| 器 > |   | Usuarios |                         |                                |               |                      |
| 2   |   |          |                         |                                |               | onn<br>بغ            |
| രം  |   |          | Nombre y apellidos      | e-mail                         | Perfil        | <ul> <li></li></ul>  |
| · · |   |          | Carlos Molina Beza      | carlos.molina⊚quantyca.com     | Administrador | A 🗆                  |
| ۥ   |   |          | o usuariocontable Conta | usuariocontable@quantyca.com   | Contable      | A D                  |
|     |   |          | O usuarioconsulta Consu | usuarioconsulta@quantyca.com   | Consulta      | A D                  |
|     |   |          | S usuarioworkflows Wor  | usuarioworkflows@quantyca.com  | FirmaWF       | Å D                  |
|     |   |          |                         | usuariocicloud@quantyca.com    | UserCl        | Å D                  |
|     |   |          | o usuario dispatcher    | usuariodispatcher@quantyca.com | Contable      | A D                  |
|     |   |          |                         | quantyca.soporte@gmail.com     | DESACTIVADO   | ê D                  |
|     |   |          |                         |                                |               | X 4 1 X              |

× C

 $\times$  Q Realizar busquedas.

Sacar listado Excel.

- 🕀 Crear nuevo Usuario.
- A Modificar Usuario. Editamos el Usuario para realizar cambios.
- Borrar Perfil. Eliminamos el Perfil o Perfiles marcados().

| <b>€</b> | Cre | ear nuevo Usuario               | ca                      |               |              |          |        |                         |              | +34 91<br>www.c<br>Perú 6<br>28290 | l 633 32 1<br>juantyca.c<br>5-planta 1<br>Las Roza | 1<br>com<br>s- Madrid | d - E | spaña |
|----------|-----|---------------------------------|-------------------------|---------------|--------------|----------|--------|-------------------------|--------------|------------------------------------|----------------------------------------------------|-----------------------|-------|-------|
| 6        | H   |                                 |                         |               |              |          |        |                         |              | qu                                 | anfeyca                                            | Ģ 🚺                   | ES EN |       |
| 88 >     |     | Usuarios > > Datos & acceso a r | nódulos                 |               |              |          |        |                         |              |                                    |                                                    |                       |       |       |
| 2        |     |                                 | Añadir usuario          |               |              |          |        |                         |              |                                    |                                                    |                       |       |       |
|          |     |                                 | Nombre                  |               |              |          | Ap     | sellidos                |              |                                    |                                                    |                       |       |       |
| (Q) >    |     |                                 | Email                   |               |              |          | Te     | léfono                  |              |                                    |                                                    |                       |       |       |
| [→       |     |                                 | Perfil<br>Administrador |               |              | +        | (*) La | a contraseña será envia | da por email |                                    |                                                    |                       |       |       |
|          |     |                                 |                         |               | Módulos      | Der      | partam | entos (del perfil)      |              |                                    |                                                    |                       |       |       |
|          |     |                                 |                         | Aplicación    | Módulo       | Rol      |        | Está activo             | Disponibles  |                                    |                                                    |                       |       |       |
|          |     |                                 |                         | Ubyquo        | WorkFlows    | Adminis  | trador | 0                       | 9            |                                    |                                                    |                       |       |       |
|          |     |                                 |                         | Ubyquo        | Facturas     | Adminis  | trador | 0                       |              |                                    |                                                    |                       |       |       |
|          |     |                                 |                         | Ubyquo        | Documentos   | Administ | trador | 0                       |              |                                    |                                                    |                       |       |       |
|          |     |                                 |                         | Ubyquo        | Dispatcher   | Administ | trador | 0                       |              |                                    |                                                    |                       |       |       |
|          |     |                                 |                         | Ubyquo        | Bancos       | Administ | trador | 0                       |              |                                    |                                                    |                       |       |       |
|          |     |                                 |                         | CentroInforma | DocumentosCl | Administ | trador | 0                       | 9            |                                    |                                                    |                       |       |       |
|          |     |                                 |                         |               |              |          |        | Cancelar                | Add          |                                    |                                                    |                       |       |       |

Rellenar los campos "Nombre", "Apellidos", "Email", son obligatorios y "Teléfono" no es obligatorio. La contraseña se envía automáticamente por Email al usuario.

Elegir el Perfil que va a ser este Usuario, según el Perfil tendrá acceso a los Módulos y Departamentos activados en el Perfil.

| Usuarios > Fict | na de usuario ゝ Datos & a | cceso a módulos              |                    |             |                                    |
|-----------------|---------------------------|------------------------------|--------------------|-------------|------------------------------------|
|                 |                           | Editar usuario               |                    |             |                                    |
|                 |                           | Nombre<br>usuariocontable    |                    |             | Apellidos<br>Contable              |
|                 |                           | Email<br>usuariocontable@qua | intyca.com         |             | Teléfono<br>0                      |
|                 |                           | Perfil<br>Contable           |                    |             | •                                  |
|                 | м                         | ódulos Departam              | entos (del perfil) |             | Módulos Departamentos (del perfil) |
|                 |                           |                              |                    |             | Departamentos                      |
| Aplicación      | Módulo                    | Rol                          | Está activo        | Disponibles | Contabilidad [A3ECO]               |
| Ubyquo          | WorkFlows                 | Supervisor                   |                    | 8           | Contabilidad [ContaSOL]            |
| Ubyquo          | Facturas                  | Editor                       |                    |             | Contabilidad [Glcon]               |
| Ubyquo          | Documentos                | Editor                       |                    |             | AccountingMasterNavegadoc          |
| Ubyquo          | Dispatcher                | AccesoTotal                  | 0                  |             | Fiscal                             |
| Ubyquo          | Bancos                    | Editor                       |                    |             | Laboral                            |
|                 |                           |                              | 0                  |             | Legal                              |
|                 |                           |                              | Caricelar          | Edit        | Mercantil                          |
|                 |                           |                              |                    |             |                                    |
|                 |                           |                              |                    |             | Cancelar                           |

En cualquier momento podemos Modificar un Usuario.

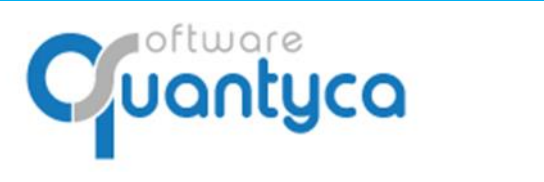

| 5 | Modificar | Usuario. | Editamos | el Usuario | para | realizar | cambios. |
|---|-----------|----------|----------|------------|------|----------|----------|
|---|-----------|----------|----------|------------|------|----------|----------|

| 2    | = |                  |                                  |                          |             |                   |         |            |                                  | quarterie                                           | <b>Q</b> 0 |
|------|---|------------------|----------------------------------|--------------------------|-------------|-------------------|---------|------------|----------------------------------|-----------------------------------------------------|------------|
| 88 > |   | Usuarios > Ficha | de usuario                       |                          |             |                   |         |            |                                  |                                                     |            |
| 2    |   |                  | ٩                                | usuarioconta<br>Contable | able        | usuariocontable@q | uantyca | a.com      | Perfil<br>Contable               | Volver<br>2 🗘 🐵                                     |            |
| (a)  |   |                  | Módulos del perfil<br>Aplicación | Módulo                   | Rol         | Activo            | Ac      | ceso a car | petas (por módulo)<br>Carpeta    | Departamento                                        |            |
| 0    |   |                  | Ubyquo                           | Bancos                   | Editor      | ~                 |         | +          | Prueba Empresa Ejercicio Partido | Fiscal, Laboral, Legal, Mercantil, Contabilidad [S  |            |
|      |   |                  | Ubyquo                           | Dispatcher               | AccesoTotal | ~                 |         | +          | Pruebas Glasof                   | Contabilidad [Glcon], Fiscal, Laboral, Legal, Merca |            |
|      |   |                  | Ubyquo                           | Documentos               | Editor      | ~                 |         | +          | QUANTYCA CMB-A3                  | Contabilidad [A3EC0], Fiscal, Laboral, Legal, Merc  |            |
|      |   |                  | Ubyquo                           | Facturas                 | Editor      | ~                 |         | +          | QUANTYCA CMB-CS                  | Contabilidad [ContaSOL], Fiscal, Laboral, Legal, M  |            |
|      |   |                  | Ubyquo                           | Workflows                | Supervisor  | ~                 |         | +          | QUANTYCA CMB-SAGE                | Fiscal, Laboral, Legal, Mercantil, Contabilidad [Sa |            |
|      |   |                  |                                  |                          |             |                   |         | +          | QUANTYCA SOFTWARE SOLUTIONS, SL  | Fiscal, Laboral, Legal, Mercantil, Contabilidad [Sa |            |
|      |   |                  |                                  |                          |             |                   |         | +          | UBYQUO CORP                      | Fiscal, Laboral, Legal, Mercantil, Contabilidad [Sa |            |
|      |   |                  |                                  |                          |             |                   |         |            |                                  | H 4 1 H                                             |            |

Editar Usuario. El mismo paso para crear un Usuario.

Usuarios > Ficha de usuario > Acceso a carpetas

- Reglas. Crear reglas para permitir o denegar acceso a carpetas (Empresas).
- 😳 Regenerar acceso a carpetas. Actualiza los permisos del usuario.

Crear Reglas. Tenemos la posibilidad de crear dos tipos de Reglas, para Permitir o Denegar.

| ĉ | usuariocontable<br>Contable | usuariocontable@quantyca.com | Perfil<br>Contable | Ver ficha |
|---|-----------------------------|------------------------------|--------------------|-----------|
|   | Reglas permitir             | 💭 Reglas dener               | gar                |           |
|   | Nombre                      | + II Nombre                  |                    | ÷ 11      |
|   |                             |                              |                    |           |

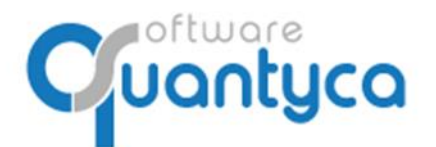

# 1. Reglas Permitir

| Reglas permitir         Nombre regla *         Operador carpeta<br>Todos | Reglas permitir         Nombre regla *         Operador carpeta<br>Todos         Incluir ejercicios | 🕥 Nueva Regla    |   |  |
|--------------------------------------------------------------------------|----------------------------------------------------------------------------------------------------|------------------|---|--|
| Nombre regla * Operador carpeta Todos                                    | Nombre regla * Operador carpeta Todos  Incluir ejercicios                                           | Reglas permitir  |   |  |
| Operador carpeta<br>Todos 🔹                                              | Operador carpeta<br>Todos                                                                           | Nombre regla *   |   |  |
| Todos 🔹                                                                  | Todos                                                                                               | Operador carpeta |   |  |
|                                                                          | ncluir ejercicios                                                                                   | Todos            | • |  |

- Nombre regla: Ponemos un nombre significativo, es informativo.
- Operador carpeta: Elegimos las Carpetas.

| Operador carpeta<br>Todos | • |
|---------------------------|---|
| Todos                     |   |
| Todos menos               |   |
| Igual a                   |   |
| Contiene                  |   |
| No contiene               |   |

"Todos": Tendrá acceso a todas las carpetas.

**"Todos menos**" o "**Igual a**". Nos abre un botón "**Ver Carpetas**" donde vamos a seleccionar las carpetas.

| Nos mue                                 | estra a la Derecha el Botón "Ver Ca | arpetas".   | Ver carpetas                                   |          |         |  |  |
|-----------------------------------------|-------------------------------------|-------------|------------------------------------------------|----------|---------|--|--|
| Esta pag                                | inado, podemos buscarlas por la o   | pción de Bú | squeda.                                        | ×Q       |         |  |  |
| Carpetas no sele<br>No afectadas por la | eccionadas<br>a regia X Q           |             | Seleccionar carpetas<br>Afectadas por la regla |          | × Q     |  |  |
|                                         | Carpeta                             |             | Carpeta                                        |          |         |  |  |
| +                                       | Prueba Empresa Ejercicio Partido    | »<br>>      | No hay registros disponibles.                  |          |         |  |  |
| +                                       | Pruebas Glasof                      | <           |                                                |          | H H     |  |  |
| +                                       | QUANTYCA CMB-A3                     | **          |                                                |          |         |  |  |
| +                                       | QUANTYCA CMB-CS                     |             |                                                |          |         |  |  |
| +                                       | QUANTYCA CMB-SAGE                   |             |                                                |          |         |  |  |
| +                                       | QUANTYCA SOFTWARE SOLUTIONS, SL     |             |                                                |          |         |  |  |
| +                                       | UBYQUO CORP                         |             |                                                |          |         |  |  |
|                                         | H 4 1 FH                            |             |                                                |          |         |  |  |
|                                         |                                     |             |                                                | Cancelar | Aplicar |  |  |

A la Izquierda salen las empresas de Ubyquo, seleccionamos las que queremos usar en nuestra Regla y pulsamos ">" para añadirlas. Se puede hacer el caso inverso, quitarlas de la selección.

| Pulsar E | Botón | "Aplicar". | Aplicar |
|----------|-------|------------|---------|
|          |       | -          |         |

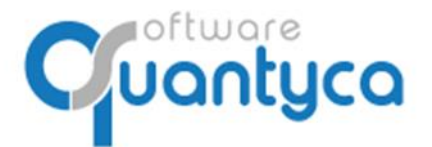

Perú 6-planta 1 28290 Las Rozas- Madrid - España

"Contiene" o "No contiene". Nos abre un botón "Contiene" donde vamos a escribir "Texto" a buscar

| en las carpetas.                          |      |
|-------------------------------------------|------|
| Nos muestra a la Derecha el Botón "Contie | ene" |

| Contiene |  |  |  |
|----------|--|--|--|
|          |  |  |  |

Pulsar Botón "Aplicar". Aplicar

Editar Regla. Podemos modificar una Regla creada.

Borrar Regla. Podemos borrar una regla creada.

• Incluir ejercicios. Incluir los ejercicios que se creen en un futuro en Ubyquo de las Empresas seleccionadas en la regla.

Pulsar Botón "Aplicar". Aplicar

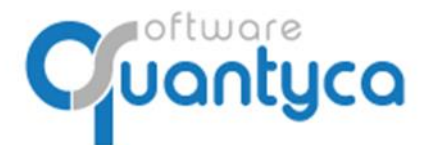

Perú 6-planta 1 28290 Las Rozas- Madrid - España

# 2. Reglas Denegar

| 🕀 Nueva Regla                   |   |
|---------------------------------|---|
| Reglas denegar                  |   |
| Nombre regla *                  |   |
| Operador departamentos<br>Todos | • |
| Operador módulos<br>Todos       | • |
| Operador carpeta<br>Todos       | • |
| Incluir ejercicios              |   |
|                                 |   |

- Nombre regla: Ponemos un nombre significativo, es informativo.
- Operador departamentos: Elegimos los Departamentos que no tendrán acceso.

| Operador departamentos<br>Todos | • |
|---------------------------------|---|
| Todos                           |   |
| Todos menos                     |   |
| Igual a                         |   |

"**Todos**": Denegamos el acceso a todas los Departamentos.

**"Todos menos**" o **"Igual a**". Nos abre un botón "**Departamentos**" donde vamos a seleccionar los Departamentos que denegamos el acceso.

Nos muestra a la Derecha el Botón "Departamentos". Departamentos Select Contabilidad [A3ECO] AccountingMasterNavegadoc Contabilidad [ContaSOL] Contabilidad [Gicon] Fiscal

Cancelar

Aplica

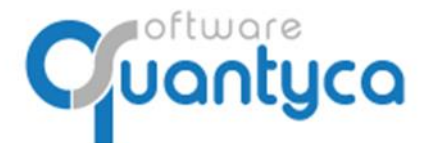

• Operador módulos: Elegimos los Módulos que no tendrán acceso.

| Operador módulos<br>Todos | • |
|---------------------------|---|
| Todos                     |   |
| Todos menos               |   |
| lgual a                   |   |

"Todos": Denegamos el acceso a todas los Módulos.

**"Todos menos**" o **"Igual a**". Nos abre un botón "**Módulos**" donde vamos a seleccionar los Módulos que denegamos el acceso.

| Nos muestra a la Derecha el Botón "Módulos". | $\rightarrow$ | Módulos<br>Select                                  |   |  |
|----------------------------------------------|---------------|----------------------------------------------------|---|--|
|                                              |               | Centro información - Documentos Centro Información | - |  |
|                                              |               | Ubyquo - Bancos                                    | 1 |  |
|                                              |               | Ubyquo - Dispatcher                                |   |  |
|                                              |               | Ubyquo - Documentos                                | 1 |  |
|                                              |               | Ubyquo - Facturas                                  | + |  |
|                                              |               | Cancelar Aplicar                                   |   |  |

• Operador carpeta: Elegimos las Carpetas que no tendrán acceso.

| Operador carpeta<br>Todos | • |
|---------------------------|---|
| Todos                     |   |
| Todos menos               |   |
| Igual a                   |   |
| Contiene                  |   |
| No contiene               |   |

"Todos": Denegamos el acceso a todas las carpetas.

**"Todos menos**" o **"Igual a**". Nos abre un botón "**Ver Carpetas**" donde vamos a seleccionar las carpetas que denegamos el acceso.

| Nos muestra a la Derecha el Botón "Ver Carpetas".   | Ver carpetas    |
|-----------------------------------------------------|-----------------|
| Esta paginado, podemos buscarlas por la opción de B | Búsqueda. 🛛 🗙 🔾 |

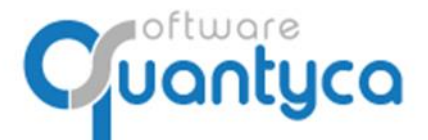

Perú 6-planta 1 28290 Las Rozas- Madrid - España

| Carpetas no seleco<br>No afectadas por la re | c <mark>ionadas</mark><br>egla   |        | Seleccionar carpetas<br>Afectadas por la regla |          |         |
|----------------------------------------------|----------------------------------|--------|------------------------------------------------|----------|---------|
|                                              | ( × Q                            |        |                                                |          | ×Q      |
|                                              | Carpeta                          |        | Carpeta                                        |          |         |
| +                                            | Prueba Empresa Ejercicio Partido | »<br>> | No hay registros disponibles.                  |          |         |
| +                                            | Pruebas Glasof                   | <      |                                                |          | H 4 P H |
| +                                            | QUANTYCA CMB-A3                  |        |                                                |          |         |
| +                                            | QUANTYCA CMB-CS                  |        |                                                |          |         |
| +                                            | QUANTYCA CMB-SAGE                |        |                                                |          |         |
| +                                            | QUANTYCA SOFTWARE SOLUTIONS, SL  |        |                                                |          |         |
| +                                            | UBYQUO CORP                      |        |                                                |          |         |
|                                              | H 4 1 F H                        |        |                                                |          |         |
|                                              |                                  |        |                                                | Orrester | Antinan |

A la Izquierda salen las empresas de Ubyquo, seleccionamos las que queremos usar en nuestra Regla y pulsamos ">" para añadirlas. Se puede hacer el caso inverso, quitarlas de la selección.

Pulsar Botón "**Aplicar**". Aplicar

"**Contiene**" o "**No contiene**". Nos abre un botón "**Contiene**" donde vamos a escribir "**Texto**" a buscar en las carpetas.

| Nos muestra a la Derecha el Botón "Contiene" | Contiene |
|----------------------------------------------|----------|
| Pulsar Botón " <b>Aplicar</b> ". Aplicar     |          |

• Incluir ejercicios. Incluir los ejercicios que se creen en un futuro en Ubyquo de las Empresas seleccionadas en la regla.

| Pulsar Botón "Aplicar". | Aplicar |
|-------------------------|---------|
| •                       | ·       |

- Editar Regla. Podemos modificar una Regla creada.
- Borrar Regla. Podemos borrar una regla creada.